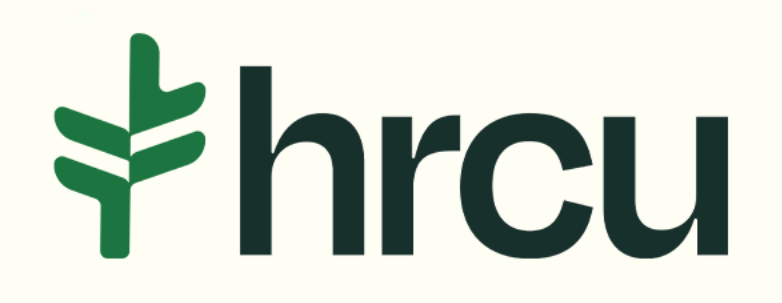

## Self-Service Walkthrough

Helpful tips for your everyday digital banking needs.

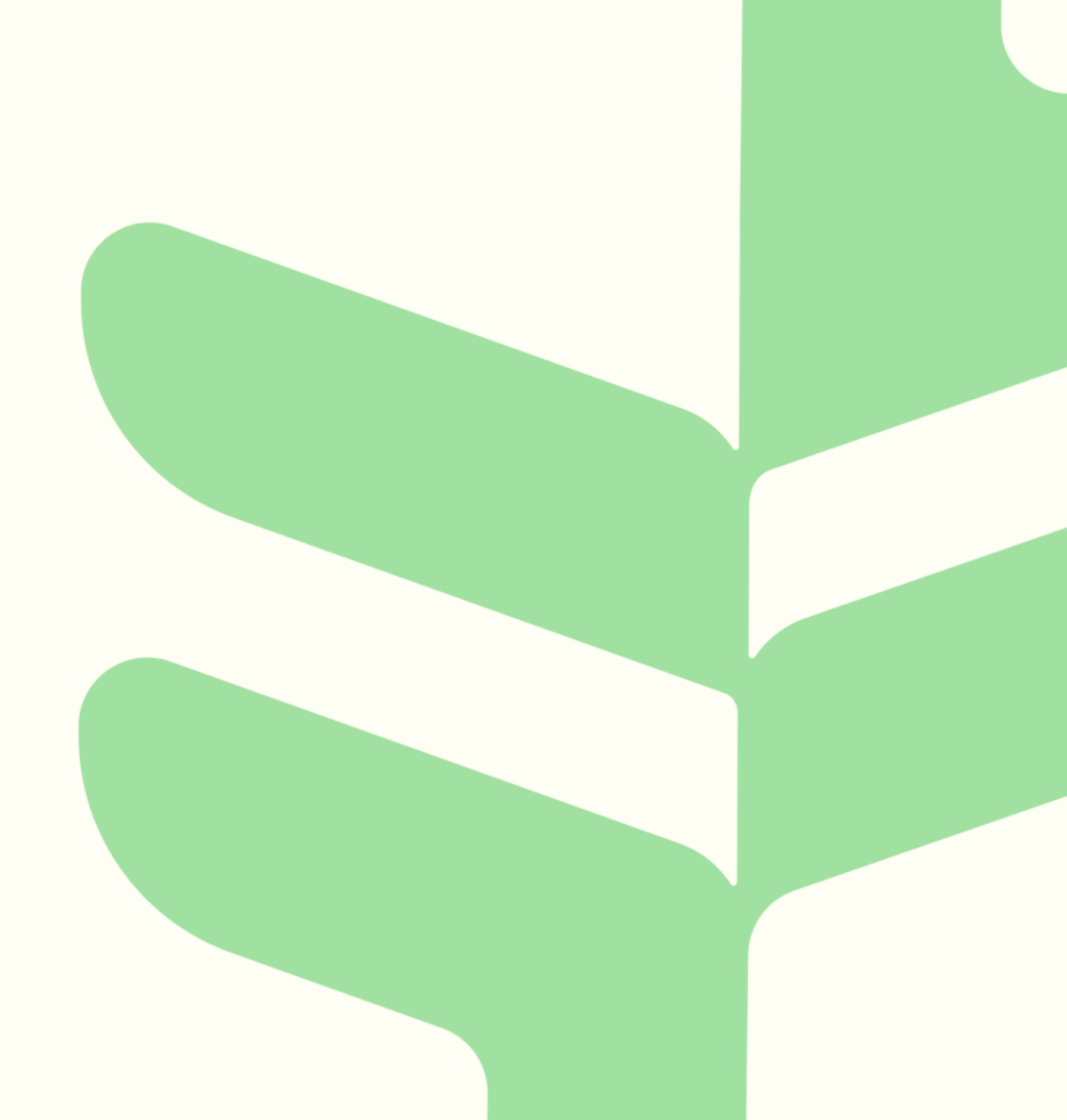

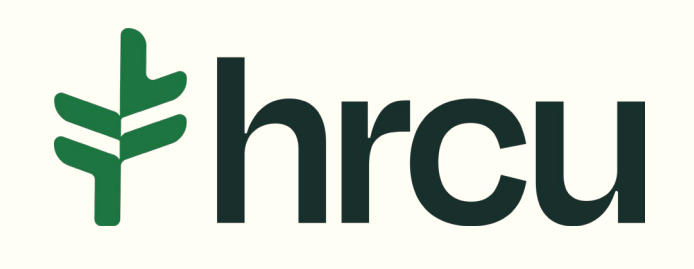

## **Updating Contact Information**

After logging into your HRCU Mobile App, you should see a Snapshot of your account, as shown here. To Update your *Contact Information*, click on the **More** button at the bottom right.

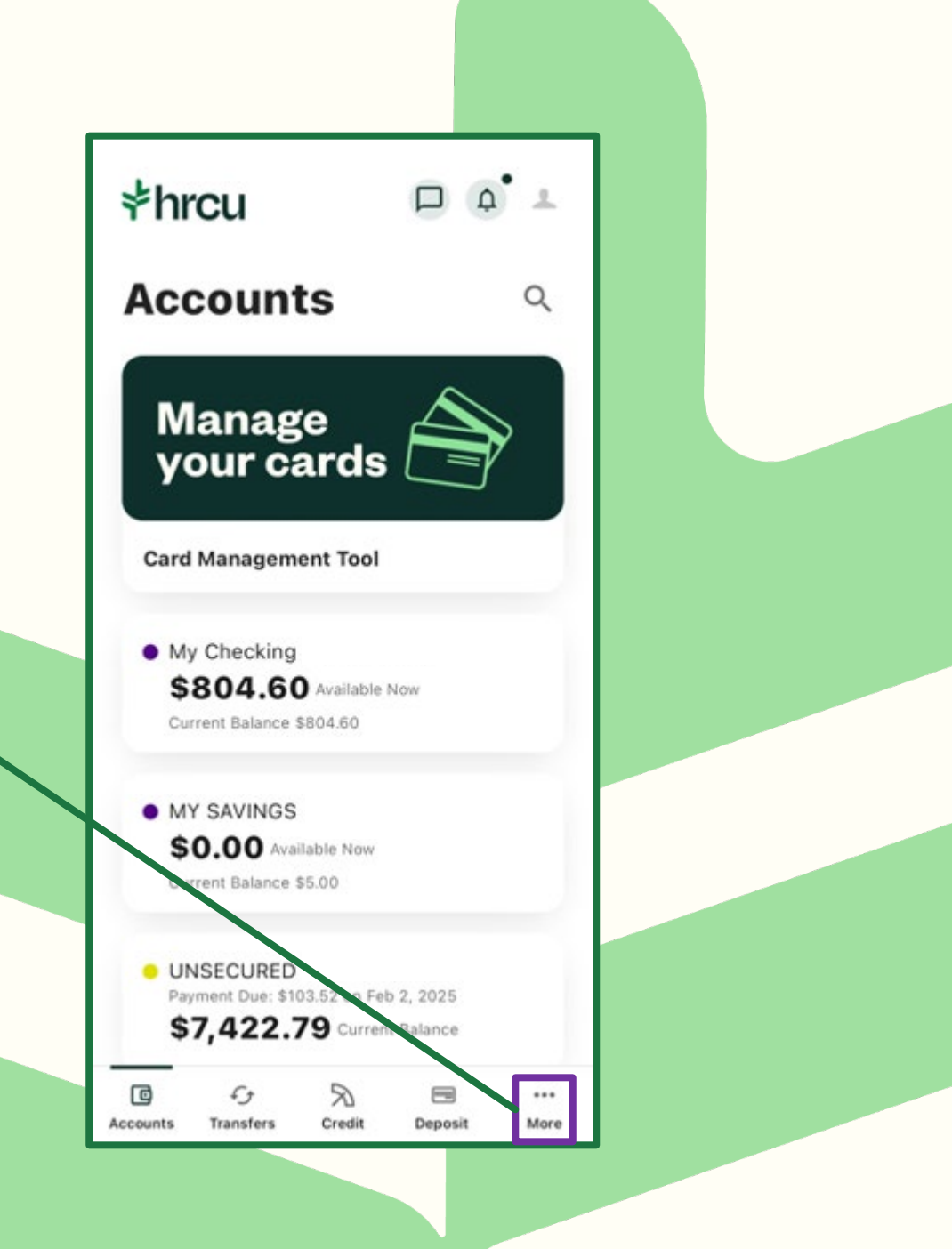

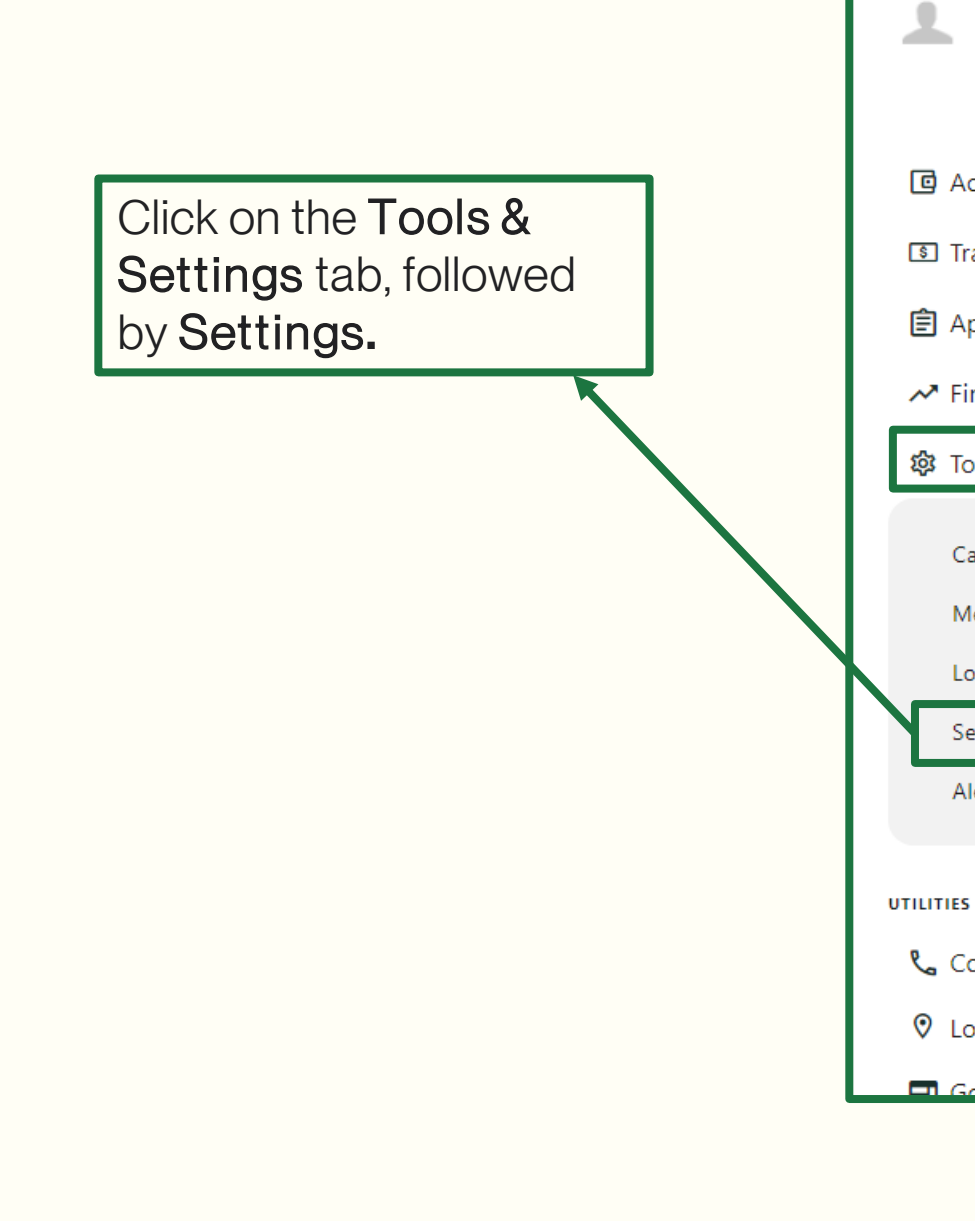

**≱hrcu** ≡ CHECKING LAST LOGIN January 1, 2025 FREE CHECKING REGULAR CHECKING 🖸 Accounts 🗸 🗊 Transfer & Pay 🗸 SAVINGS 官 Apply 🗸 PRIMARY SAVINGS ✓ Financial Planning ∨ CREDIT CARDS 🕸 Tools & Settings \land VISA CLASSIC Card Management LEGEND Message Center A available balance Locations lap ne to app Settings Alert Settings Opening an account with us has ne 📞 Contact Us O Locations Go to HRCLLorg

Since we want to update our contact information, we should click on *Contact*.

| ttings                      |
|-----------------------------|
| >                           |
| >                           |
| >                           |
| >                           |
| >                           |
| tional settings on desktop. |
| ever been easier.           |
|                             |
| ti                          |

Here we can update our Mailing Address, our Home Address, Home Phone Number, Work Phone Number, Mobile Phone Number and/or Email Address.

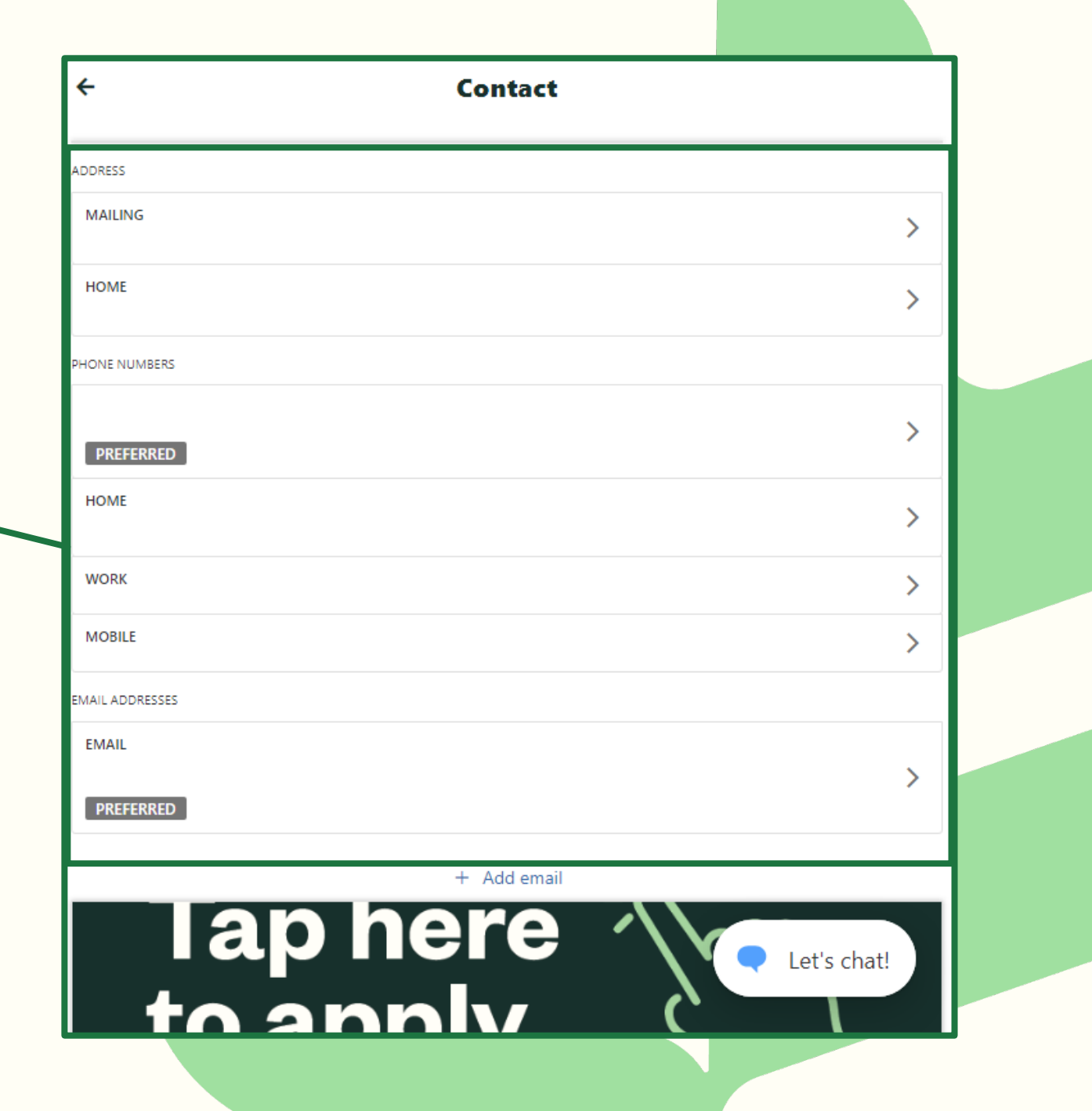